\_ \_ لِلَّهِ ٱلرَّحْمَدِ الرَّحِيمِ بد

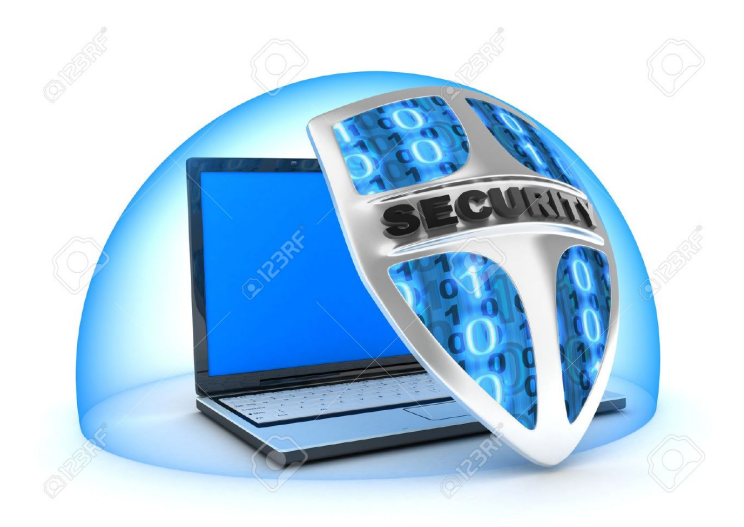

# دورة امن الحاسوب نظام التشغيل ويندوز

/الدرس الخامس

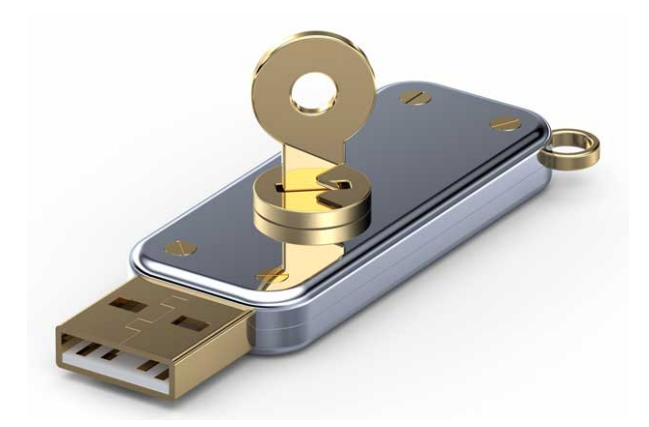

#### تشفیں ال

### **USB**

## وحذف الملفات من جذورها

الحمد لله رب العالمين والصلاة والسلام علي اشرف المرسلين وعلي اله وصحبه اجمعين اما بعد

نكمل باذن الله دورة امن الحاسوب نظام التشغيل ويندوز

شرحت في الدرس الرابع تشفير الملفات ببرنامج

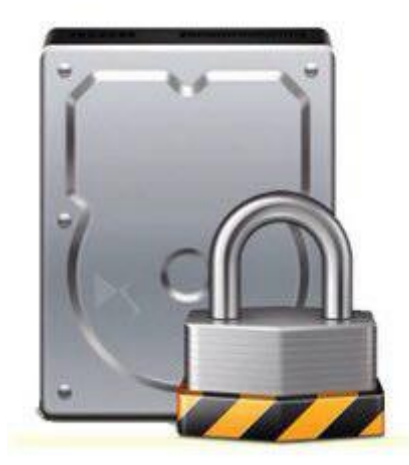

## vera crypt

# اليوم ساشرح لكم تشفير الاقراص وال

# <u>USB</u>

بنفس البرنامج

| Volumes       System       Favorites       Tools       Settings       Help         Drive       Volume       Size       Encryption algor       Encryption algor         K:       L:       With the second second seco | -6                                                    |              |               |          | Ver       | aCrypt     |           |                | Contrast 1     |
|----------------------------------------------------------------------------------------------------|-------------------------------------------------------|--------------|---------------|----------|-----------|------------|-----------|----------------|----------------|
| Drive       Volume       Size       Encryption algor         K:       M:       M:       M:       M:         N:       O:       P?       Q:       R:       M:         Q:       R:       112 GB       AES-Twofish-Serpent       Normal         T:       U:       V:       V:       V:       V:         W:       X:       V       Viewe       Volume Properties       Wipe Cache         Volume       Volume       Volume Tools       Select File       Select File         Volume       Volume Tools       Select Device       Select Device                                                                                                    | Volumes                                               | System       | Favorites     | Tools    | Settings  | Help       |           |                | / mini         |
| S:       /Device \Harddisk0 \Partition 2       112 GB       AES-Twofish-Serpent       Normal         T:       U:       V:       V: <t< td=""><td>Drive<br/>K:<br/>L:<br/>M:<br/>N:<br/>O:<br/>P:<br/>Q:<br/>R:</td><td>Volume</td><td></td><td></td><td></td><td></td><td>Size</td><td>Encryption alg</td><td></td></t<>                                                                                                    | Drive<br>K:<br>L:<br>M:<br>N:<br>O:<br>P:<br>Q:<br>R: | Volume       |               |          |           |            | Size      | Encryption alg |                |
| Create Volume     Volume Properties     Wipe Gache       Volume     Image: Select File     Select File       Image: Weight State     Volume Tools     Select Device                                                                                                    | V:<br>V:<br>X:                                        | \Device\Ha   | rddisk0\Parti | tion2    |           |            | 112 GB    | AES-Twofish-   | Serpent Normal |
| Volume Select File Volume Tools Select Device                                                                                                    |                                                       | Create Volur | ne            |          | Volume    | Properties | k         |                | Wipe Cache     |
| Volume Tools Select Device                                                                                                    | Volume                                                |              |               |          |           |            |           | •              | Select File    |
|                                                                                                    |                                                       |              | ever save his | tory     |           | Vol        | ume Tools | ···· [         | Select Device  |
| Dismount All Exit                                                                                                    | 1                                                     | Dismount     | A             | uto-Moun | t Devices |            | Dismoun   | t All          | Exit           |

نضغط علي

# create volume

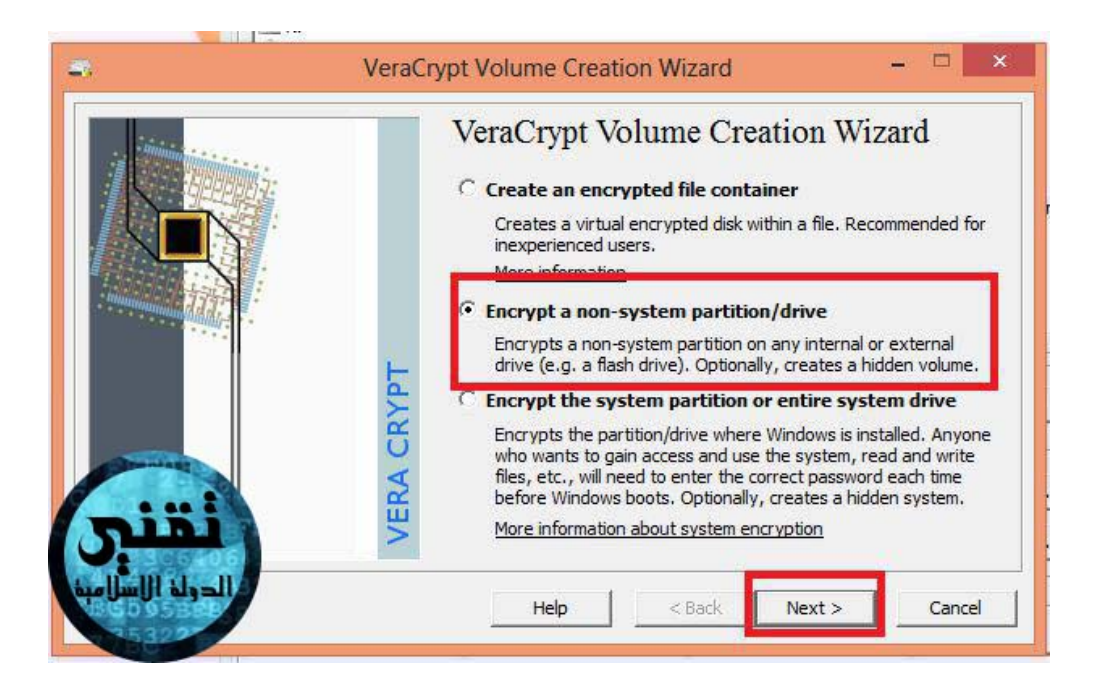

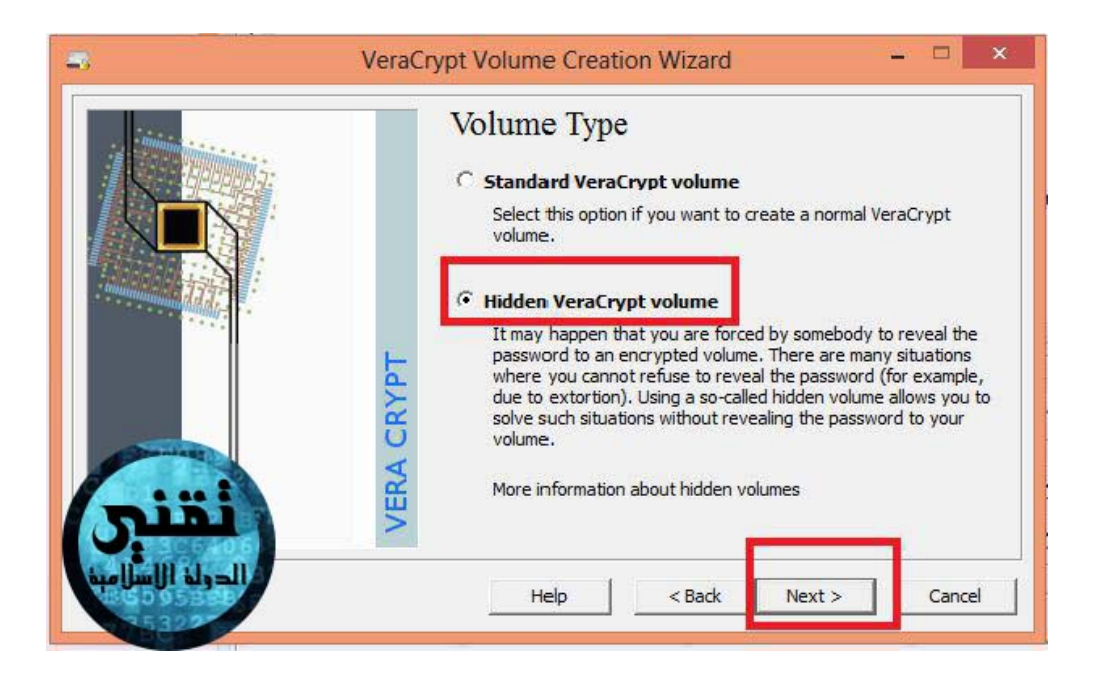

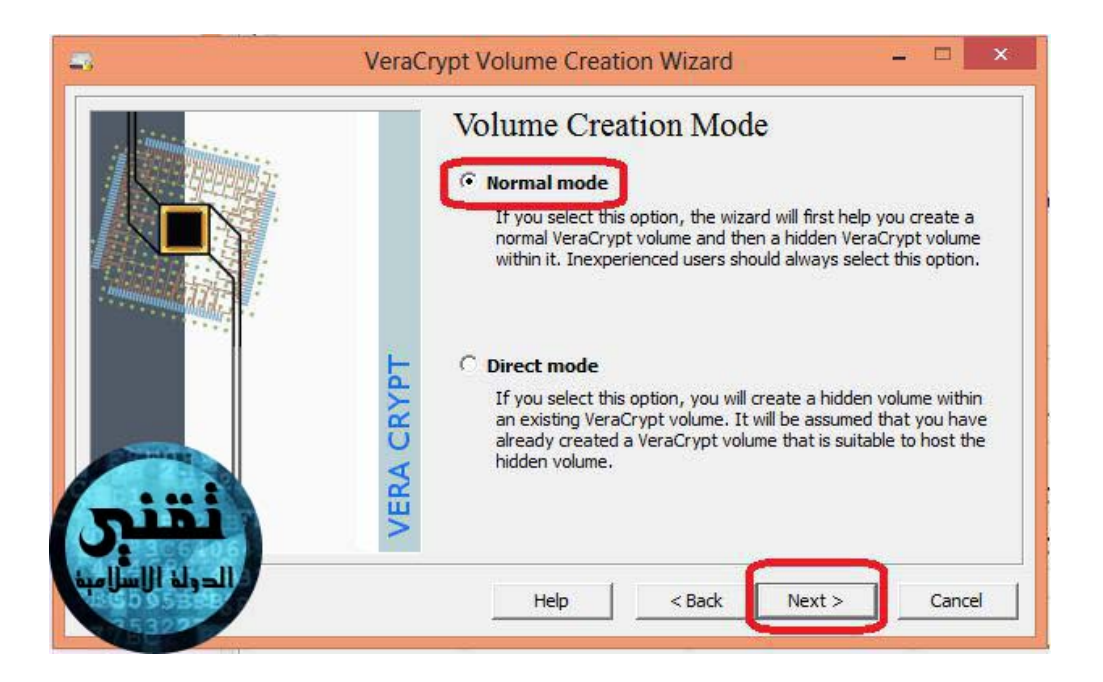

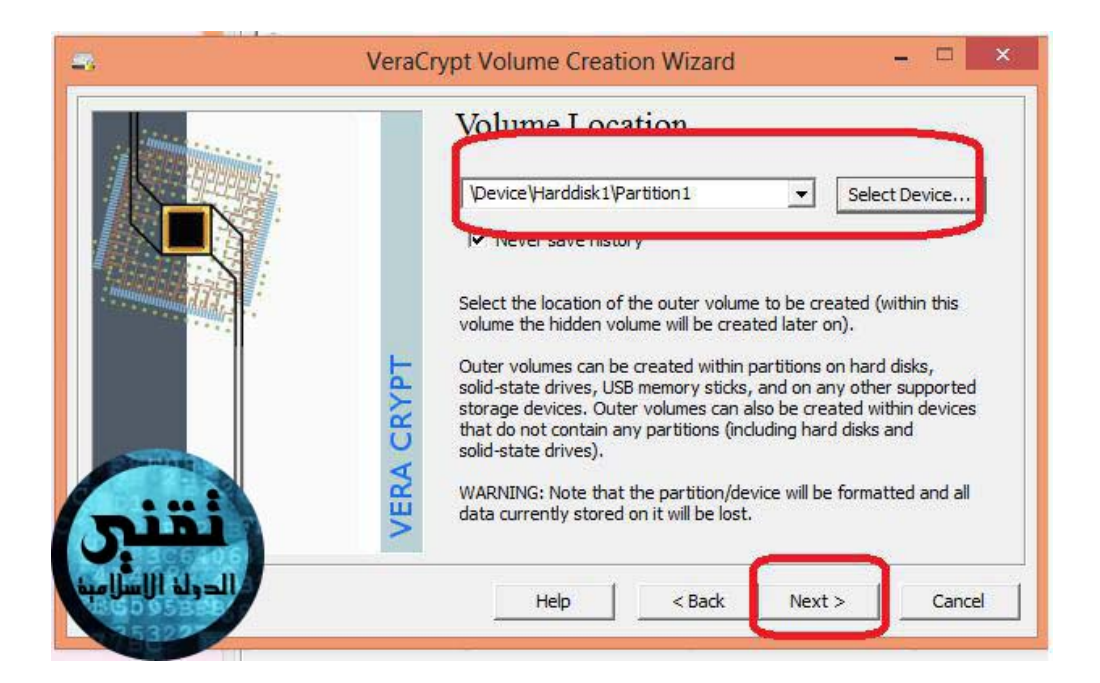

# بهذه الصورة في الاعلي تقوم بالضغط علي

## select device

وتختار مكان القرص الذي تريد تشفيره او مكان ال

**USB** 

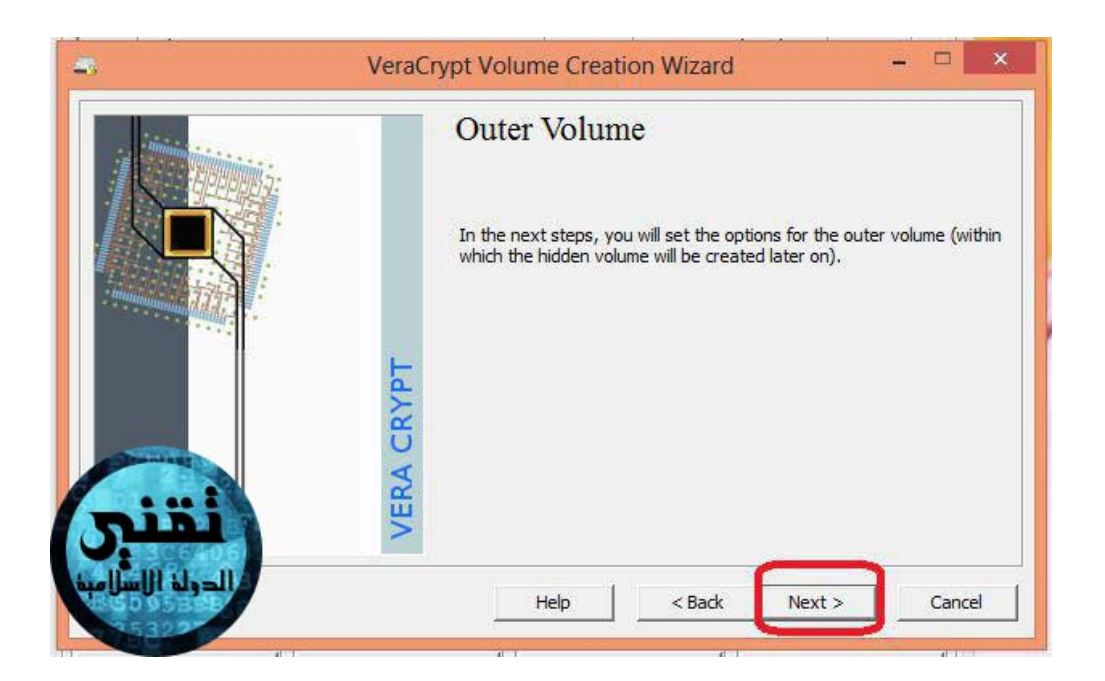

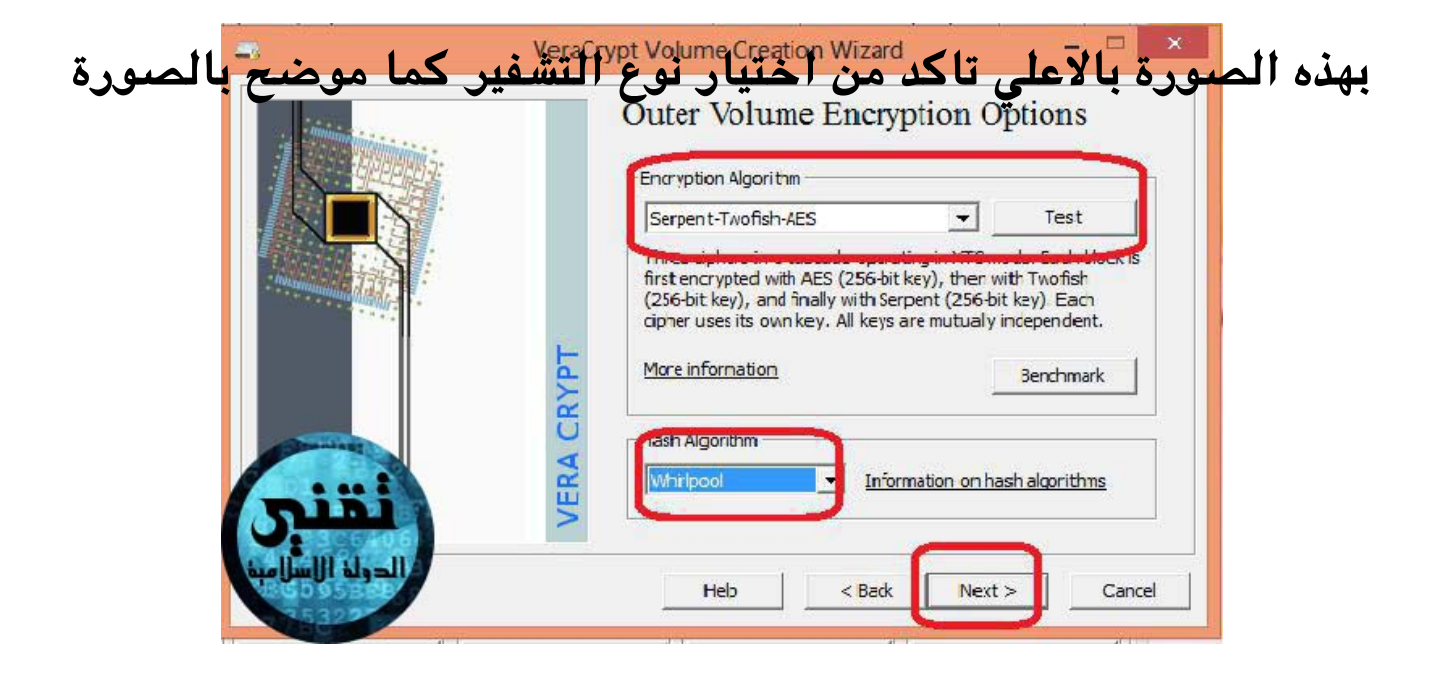

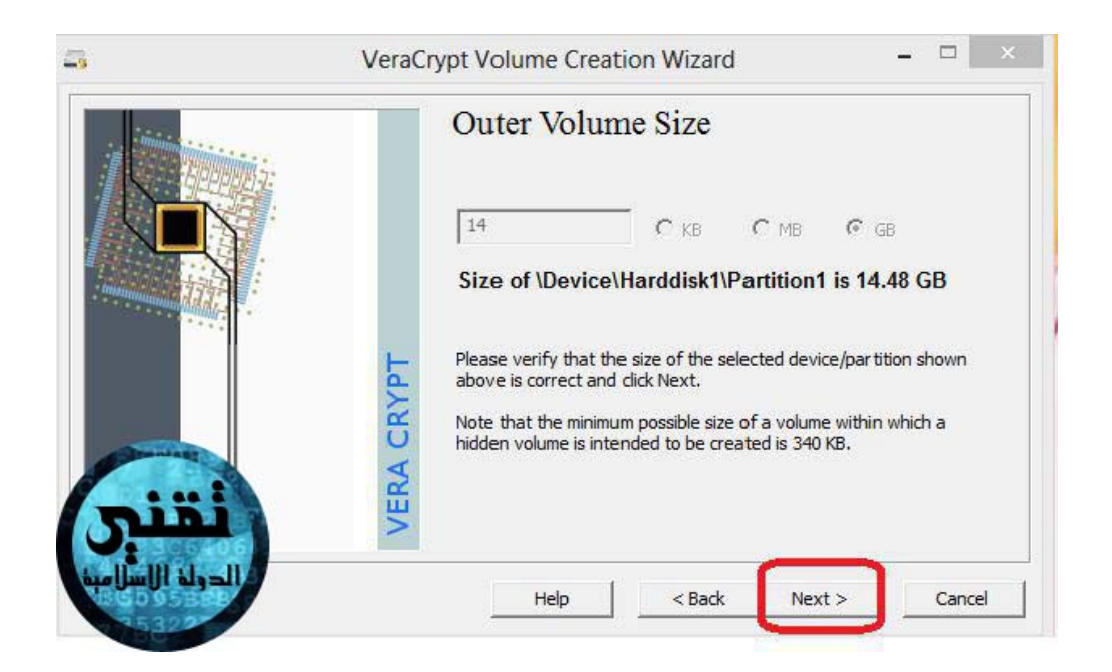

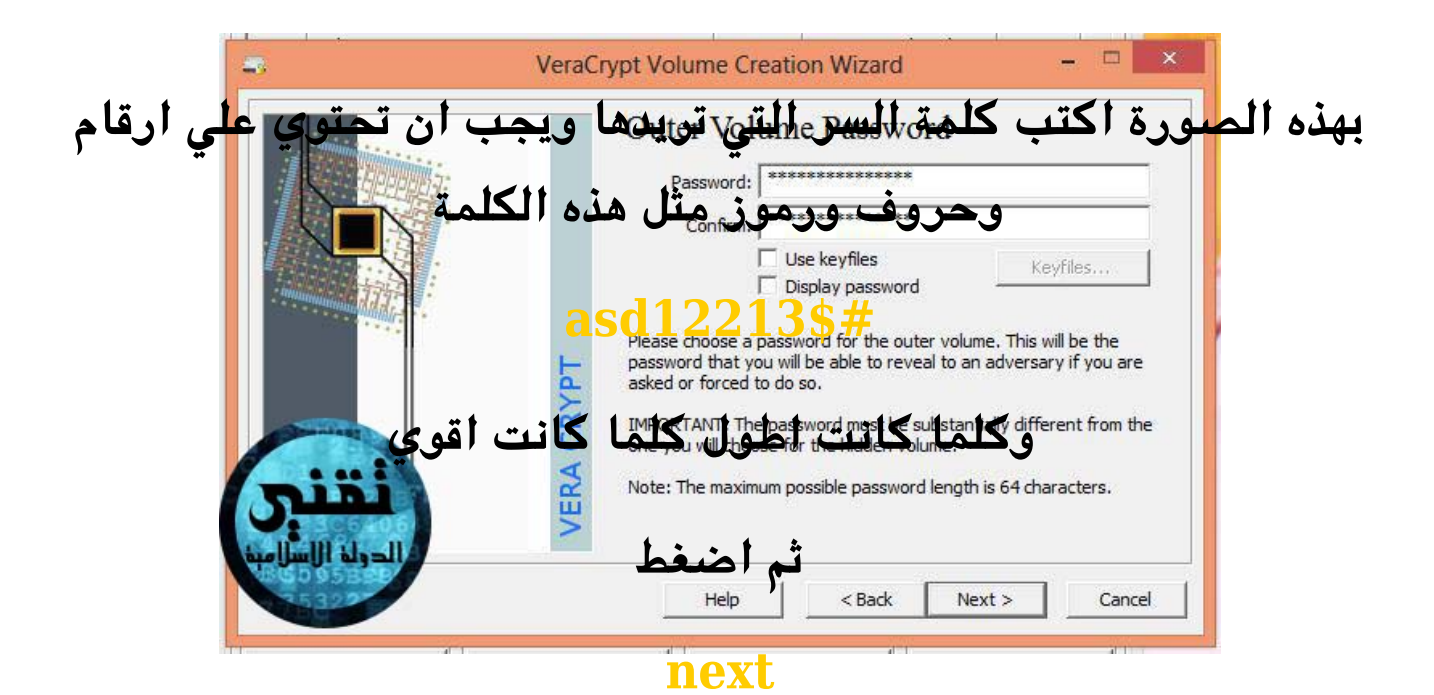

|                  | ERA CRYPT | Large Files | choice above, Ver<br>for the VeraCrypt<br>in the next step).<br>consider choosing<br>vill be NTFS, which<br>r example, the ma<br>e significantly gre<br>Normally, FAT is t<br>FAT volumes are i<br>tent to store files | n 4 GB in this Ver<br>aCrypt will choos<br>volume (you will b<br>As you are creat<br>'No'. If you choo<br>is not as suitable<br>ximum possible si<br>ater if the outer<br>he default for bo<br>not suspicious). H<br>larger than 4 GB | aCrypt<br>e a suitable<br>pe able to<br>ing an outer<br>se 'Yes', the<br>for outer<br>ze of the<br>volume is<br>th hidden and<br>lowever, if<br>(which the |
|------------------|-----------|-------------|----------------------------------------------------------------------------------------------------|----------------------------------------------------------------------------------------------------|----------------------------------------------------------------------------------------------------|
| الدولة الإسلامية |           | Help        | < Back                                                                                                    | Next >                                                                                                    | Cancel                                                                                                    |

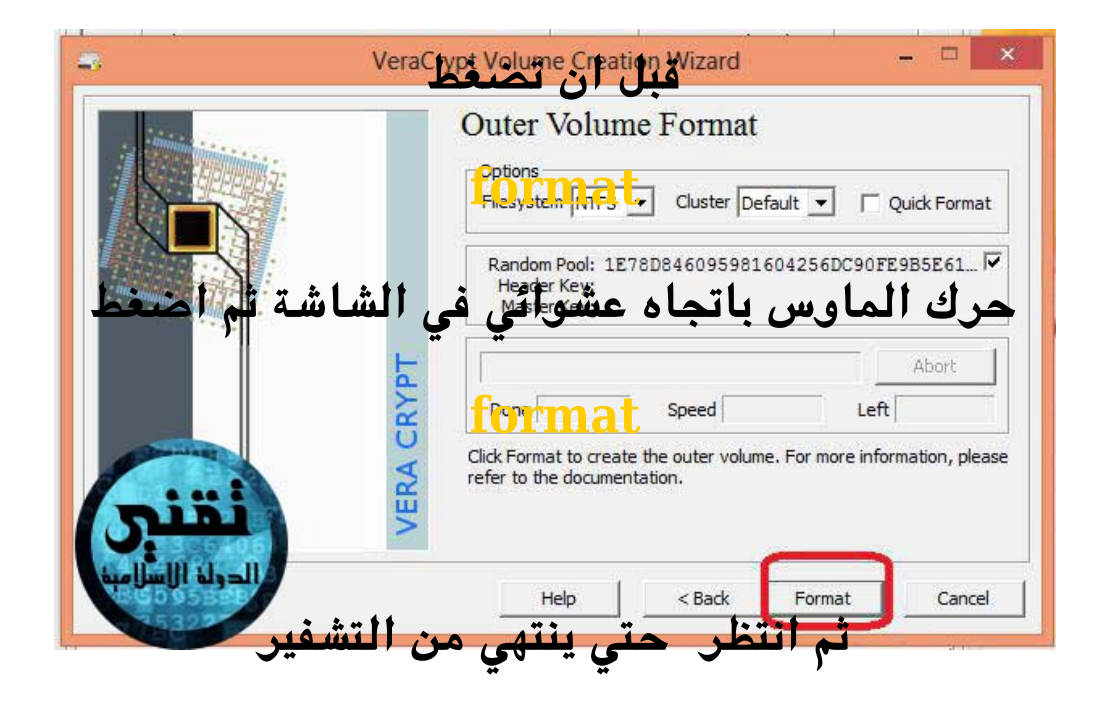

#### تنبيه

انقل ملفاتك من القرص او الـ

## USB

## قبل تشفيره

لان التشفير يحذف كل شيئ من القرص

بعد الانتهاء من التشفير اغلق البرنامج وافتحه من جديد

ستظهر لك هذه الواجهة اضغط على كلمة

auto -mount devices

ستظهر لك نافذة كلمة السر اكتب كلمة السر من ثم اضغط

ok

|                                                    | VeraC                     | rypt           |                      |                           |
|----------------------------------------------------|---------------------------|----------------|----------------------|---------------------------|
| Volumes System Fav                                 | orites Tools Settings H   | elp            |                      | Homepag                   |
| Drive Volume<br>K:<br>L:<br>N:<br>N:<br>Enter Vera | Crvnt Volume Passwo       | Size           | Encryption algorithm | Туре                      |
| assword: Cache passwo<br>Cache passwo              | ds and keyfiles in memory | OK<br>Cancel   |                      | الدراة ال                 |
| 🗍 Use keyfiles                                     | Keyfiles                  | Mount Options  |                      |                           |
| Use keyfiles                                       | Keyfiles                  | Mount Options. | Wipe                 | Cache                     |
| Create Volume                                      | Keyfiles                  | Mount Options. | wipe                 | Cache<br>t <b>File</b>    |
| Create Volume                                      | Keyfiles                  | Mount Options. | Wipe                 | Cache<br>t File<br>Device |

# ولاغلاق القرص اضغط علي

# dismount all

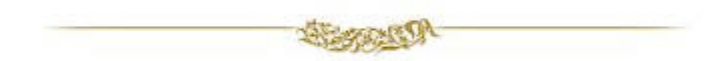

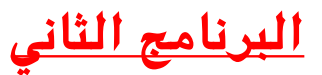

## حذف الملفات من جذورها ببرنامج

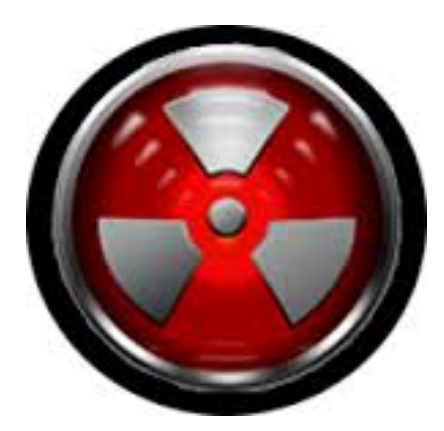

**ERASER** 

يظن الكثير من الاخوة انه بعد حذف الملف من الحاسوب امره انتهي ولكن هذه الملفات يتم حذفها ظاهريا فقط ويمكن استرجاعها في اي وقت ببرامج استرجاع الملفات

لذالك هذا البرنامج يعتبر مهم جدا في هذا المجال

موقع التحميل

http://eraser.heidi.ie/download.php

تابع الشرح

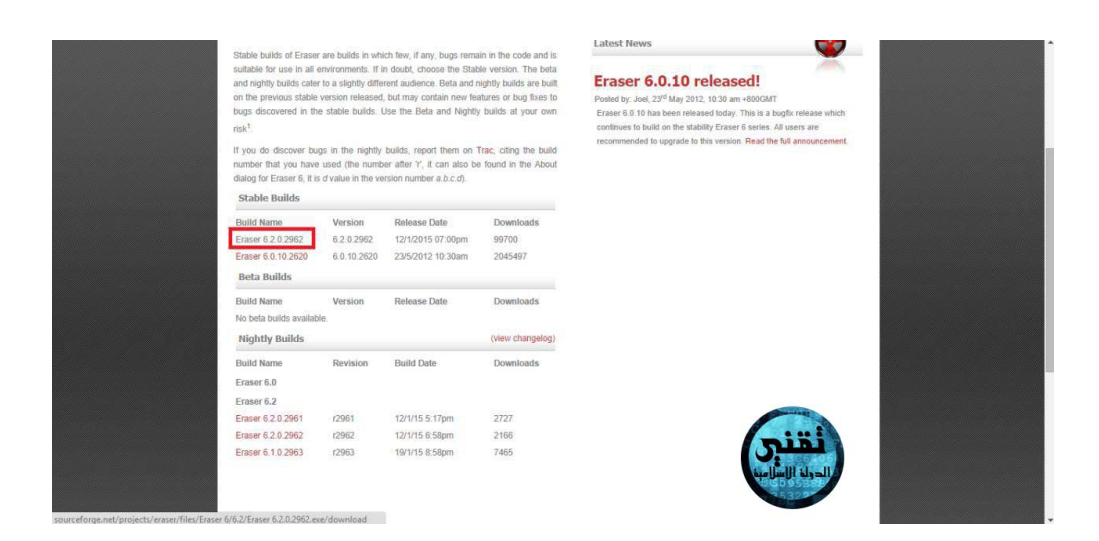

# بعد الضغط علي هذه الكلمة ستظهر لك صفحة يعد بها الي 5 ثوان ومن ثم يتم التحميل تلقائيا

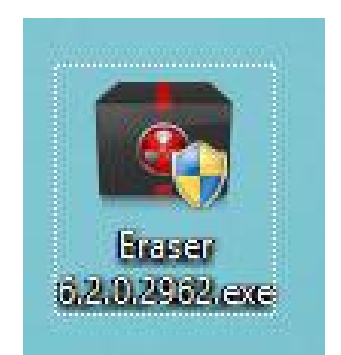

## بعد التحميل نضغط على ايقونة البرنامج للتثطيب

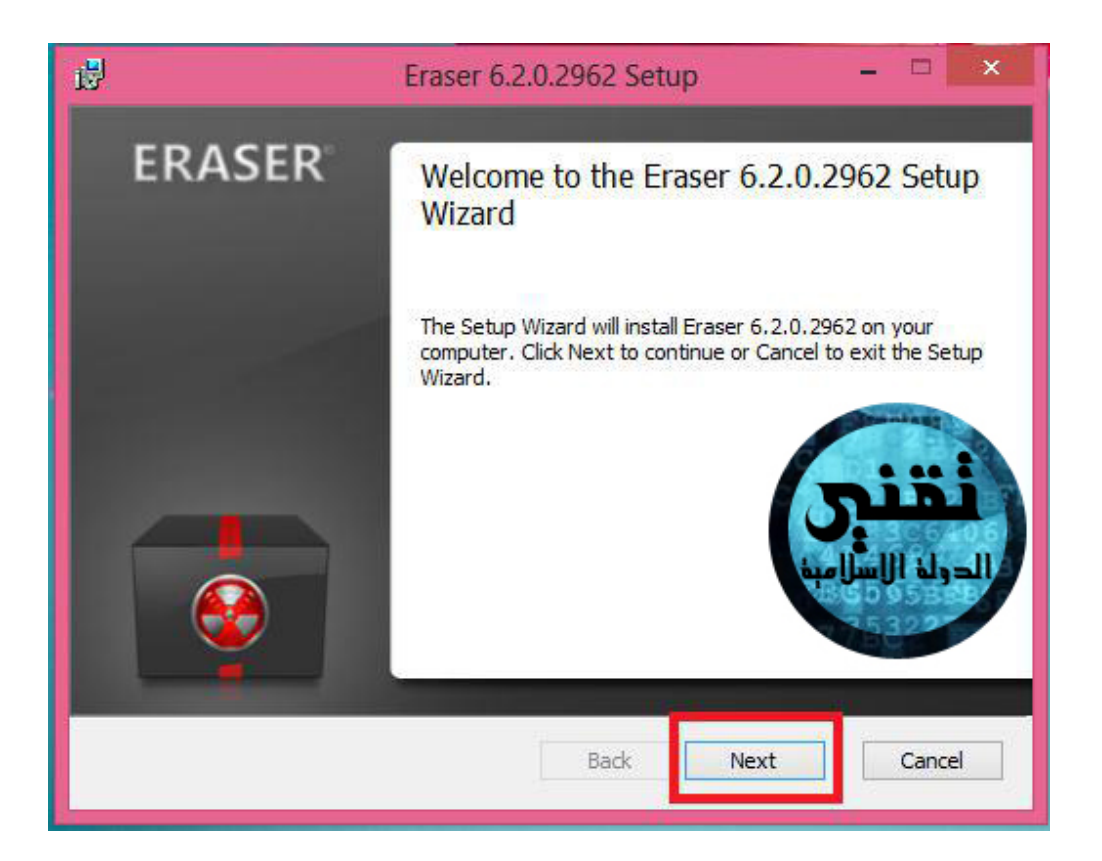

|                                   | Eraser 6.2.0.2962 Setup                                                                | ×                |
|-----------------------------------|----------------------------------------------------------------------------------------|------------------|
| End-User Licen<br>Please read the | se Agreement                                                                           |                  |
|                                   |                                                                                        |                  |
|                                   | GNU GENERAL PUBLIC LICENSE                                                             | -:=!             |
|                                   | Version 3, 29 June 2007                                                                | S. S. S.         |
| Copyright © 2                     | 007 Free Software Foundation, Inc. <http: <="" td=""><td>الدولة الإسلامية</td></http:> | الدولة الإسلامية |
| Everyone is pe<br>document, but   | rmitted to copy and distribute verbatim cop<br>t changing it is not allowed.           | ies of 53        |
| Preamble                          |                                                                                        |                  |
| The GNU Gene                      | ral Public License is a free, copyleft license                                         | for software and |
|                                   |                                                                                        |                  |
| ✓ I accept the t                  | erms in the License Agreement                                                          |                  |
|                                   |                                                                                        |                  |
|                                   | Print Back N                                                                           | Next Cancel      |

| ₿    | Eraser                            | 6.2.0.2962 Setup                | - 🗆 ×            |
|------|-----------------------------------|---------------------------------|------------------|
| Choo | se Setup Type                     |                                 |                  |
| Cho  | ose the setup type that best suit | s your needs                    |                  |
|      |                                   |                                 | Constant of the  |
|      | Typical                           |                                 |                  |
|      | Installs the most common p        | ogram features. Recommende      |                  |
|      | Custom                            |                                 | الدولة الأسرامية |
|      | Allows users to choose which      | h program features will be inst | talled a second  |
|      | they will be installed. Recon     | mended for advanced users.      |                  |
|      | Complete                          |                                 |                  |
|      | All program feating res will be   | inctalled. Requires the most di | isk space.       |
|      | Complete instal                   |                                 |                  |
|      |                                   |                                 |                  |
|      |                                   | Back Nex                        | dt Cancel        |
|      |                                   |                                 |                  |

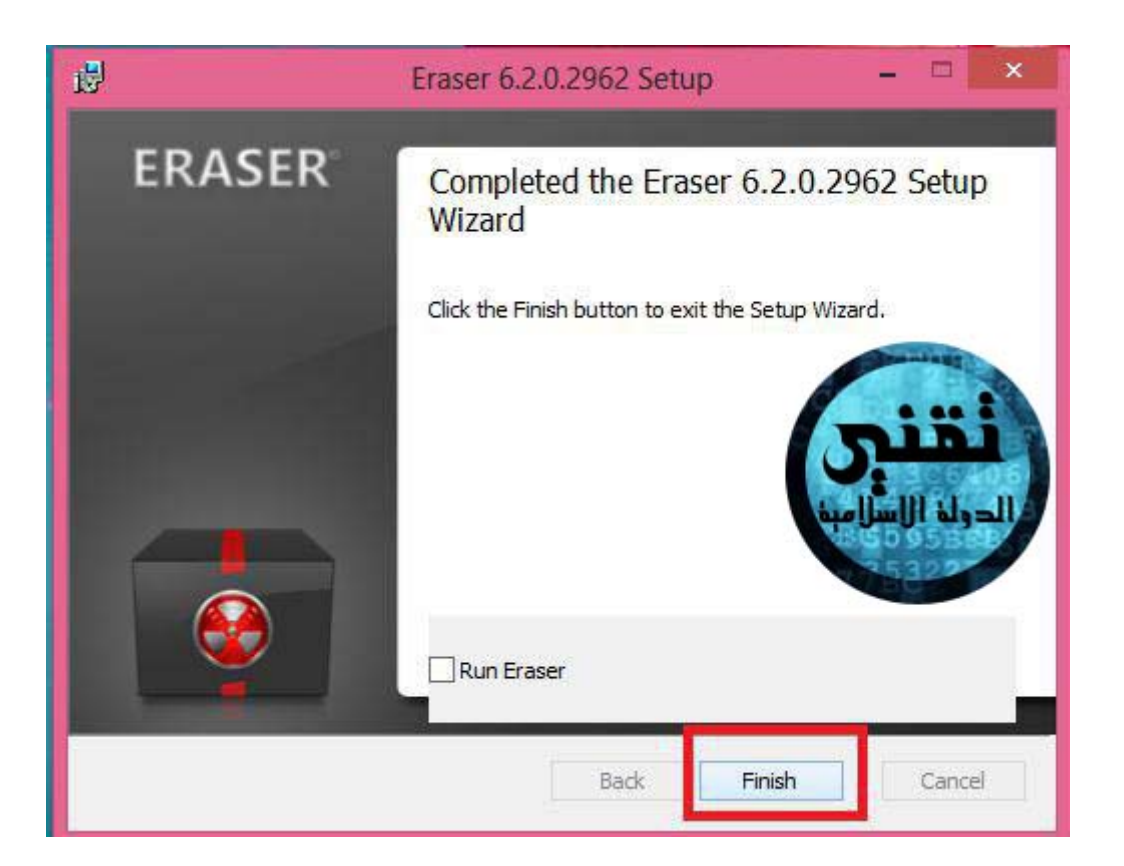

بعد ذالك نذهب للملف المراد حذفه ونضغط كليك يمين بالماوس

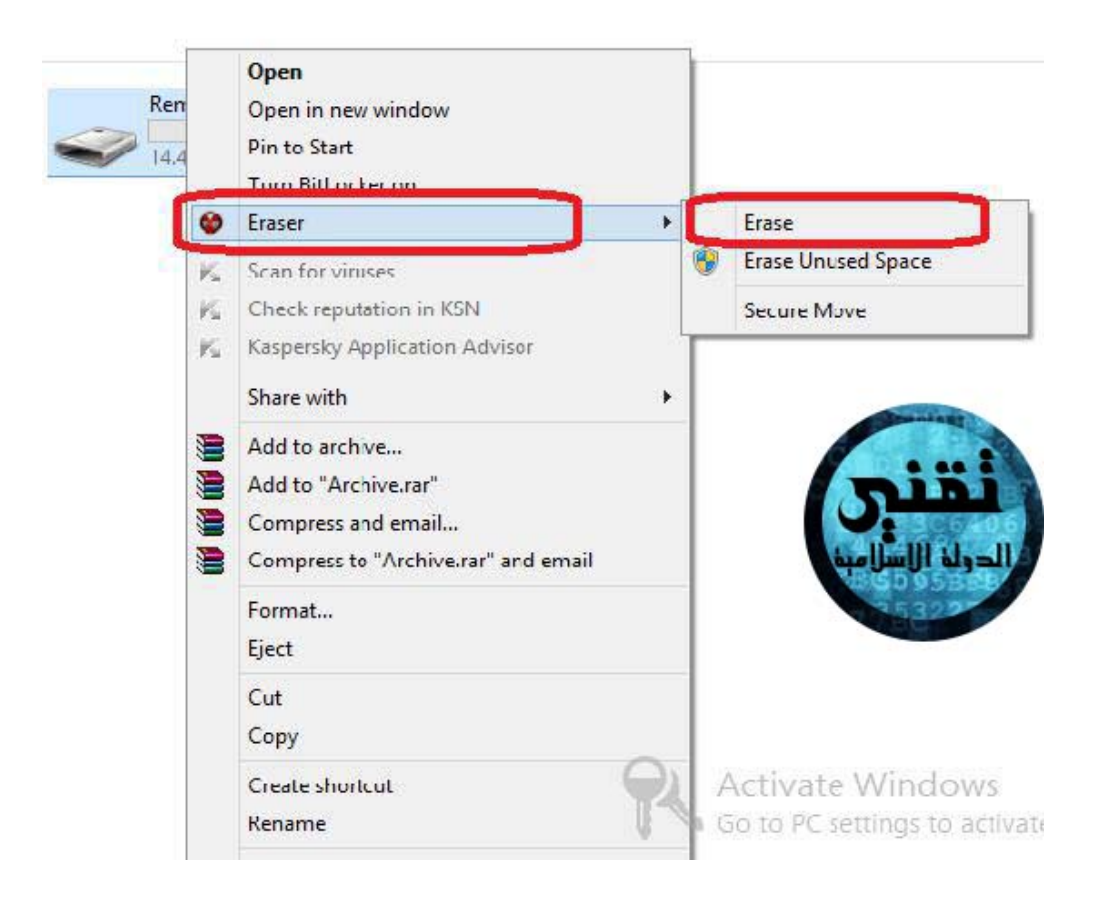

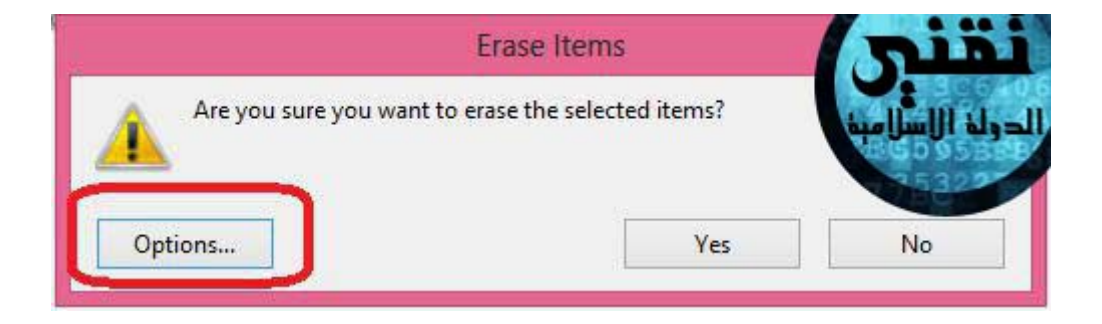

| ask Schedule            |                                                                                                    |
|-------------------------|----------------------------------------------------------------------------------------------------|
| Task name (optional):   |                                                                                                    |
| Task Type: 💿 Run        | manually                                                                                                    |
| ⊖ Run                   | immediately                                                                                                    |
| ⊖ Run                   | on restart                                                                                                    |
|                         | irring                                                                                                    |
| Data to erase:          |                                                                                                    |
| Data Set                | Erasure Method                                                                                                    |
| Unused disk space (J:\) | (default)                                                                                                    |
|                         |                                                                                                    |
|                         | تقالم المراجعة المراجعة |
| Add Data                |                                                                                                    |

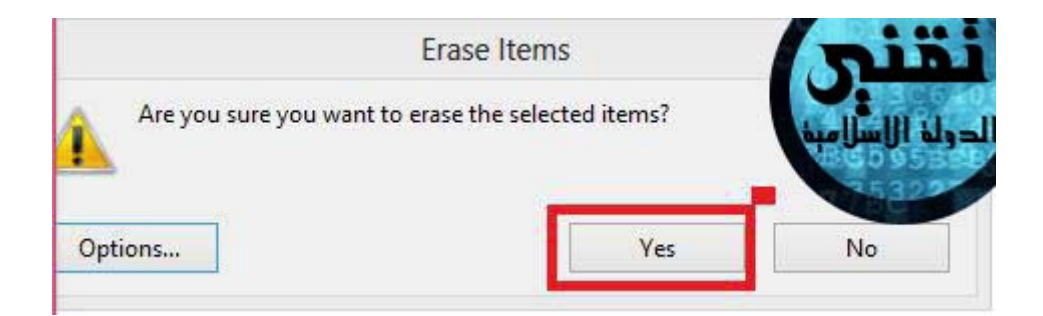

هكذا تم اعداد الملف للحذف وينتظر منا امر الحذف

نذهب لايقونة البرنامج علي سطح المكتب ونفتحه

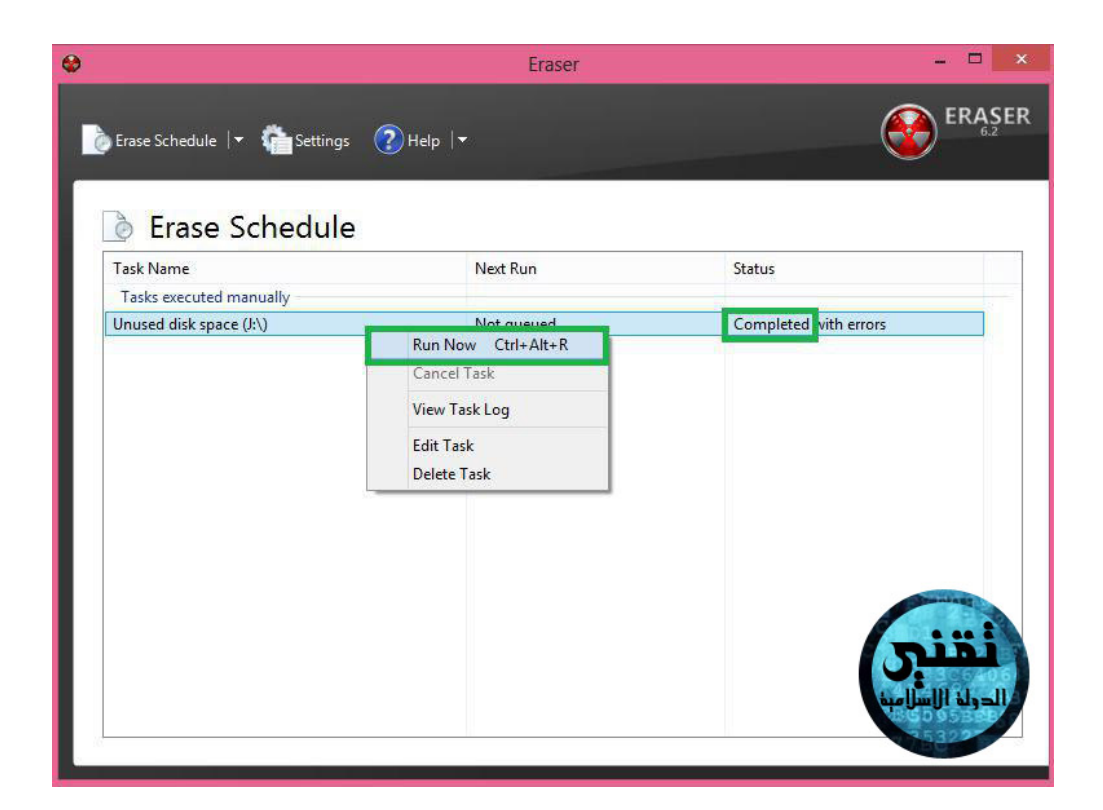

# نضغط كليك يمين بالماوس علي اسم الملف ونضغط run now ثم ننتظر حتي تاتي كلمة completed

وهكذا يكون تم حذف الملفات تماما بفضل الله